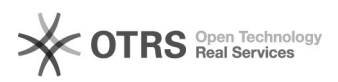

## Excluir ou substituir participante

## 03/05/2024 03:19:13

## Imprimir artigo da FAQ

| Categoria:                                                                                                    | Formulário de Pesquisa                                                                                                    | Votos:              | 0                        |  |  |
|----------------------------------------------------------------------------------------------------|----------------------------------------------------------------------------------------------------|---------------------|--------------------------|--|--|
| Estado:                                                                                                    | público (todos)                                                                                                    | Resultado:          | 0.00 %                   |  |  |
|                                                                                                    |                                                                                                    | Última atualização: | Qui 31 Jan 16:21:10 2013 |  |  |
|                                                                                                    |                                                                                                    |                     |                          |  |  |
| Palavras-chave                                                                                                    |                                                                                                    |                     |                          |  |  |
| excluído ou substituído, formulário de pesquisa                                                                                                    |                                                                                                    |                     |                          |  |  |
|                                                                                                    |                                                                                                    |                     |                          |  |  |
| Problema (público)                                                                                                    |                                                                                                    |                     |                          |  |  |
| ie um dos participantes não é aprovado pelo respectivo departamento, posso<br>excluí-lo ou substituí-lo por um outro?                                                                                                    |                                                                                                    |                     |                          |  |  |
|                                                                                                    |                                                                                                    |                     |                          |  |  |
| Solução (público)                                                                                                    |                                                                                                    |                     |                          |  |  |
| Sim, o participante pode s<br>mensagem comunicando o<br>formulário de pesquisa, in<br>botão "por situação" no ca<br>projeto em questão e cliqu<br>clique no botão "abrir form<br>participante, será aberto c<br>retirá-lo do projeto clicand<br>página. Para substituir par<br>ser retirado do projeto, ap<br>da página. Será aberta um<br>novos participantes. | er excluído ou substituído. Quando você receber a<br>que o participante não foi aprovado, acesse a página do<br>forme o seu "nome do usuário" e a senha, clique no<br>ampo "ver formulários", destaque o formulário do<br>le no botão "editar". Para excluir participantes,<br>nulário", localizado ao lado do nome do<br>"formulário do participante", e você poderá<br>o no botão "excluir participante" no topo da<br>ticipantes, inicialmente exclua o participante a<br>ós clique no botão "inserir participantes", no topo<br>na nova janela na qual você informará os dados dos |                     |                          |  |  |